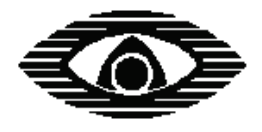

# СТРЕЛЕЦ

# БЫСТРЫЙ СТАРТ

## Руководство пользователя по началу работы с внутриобъектовой радиосистемой охранно-пожарной сигнализации "Стрелец"

СПНК.425624.003 Д2, ред. 2.0

## Содержание

| ВВЕДЕНИЕ                                                                                                    | 3  |
|----------------------------------------------------------------------------------------------------|----|
| I. ОПИСАНИЕ ИНСТАЛЛЯЦИИ                                                                                                    |    |
| Состав комплекта инсталляции :<br>Топология инсталляции<br>Логика работы                                                                                                    |    |
| <b>II. КОНФИГУРИРОВАНИЕ РАДИОСИСТЕМЫ С ПК</b>                                                                                                    | 4  |
| Установка программного обеспечения<br>Конфигурирование файла радиосистемы                                                                                                    |    |
| Ш. ПРОГРАММИРОВАНИЕ РАДИОСИСТЕМЫ                                                                                                    | 7  |
| Программирование РРОП<br>Программирование Икара-Р. Первый этап<br>Программирование Икара-Р. Второй этап<br>Программирование Авроры-ДТР<br>Программирование РИГ<br>Программирование РБУ |    |
| ПРОГРАММИРОВАНИЕ ПУЛ-Р                                                                                                    |    |
| IV. ТЕСТ ФУНКЦИОНИРОВАНИЯ                                                                                                    |    |
| ПРОВЕРКА СОСТОЯНИЯ РАЗДЕЛОВ<br>Управление состоянием разделов с помощью ПУЛ-Р<br>Управление состоянием разделов с помощью РБУ                                                          |    |
| V. УСТАНОВКА РРОП                                                                                                    | 27 |
| Выбор места для установки<br>Крепление РРОП<br>Подключение РРОП                                                                                                    |    |
| VI. КОНТРОЛЬ КАЧЕСТВА СВЯЗИ С ИЗВЕЩАТЕЛЯМИ                                                                                                    |    |
| Проведение оценки качества связи<br>Проведение оценки качества связи с ПК                                                                                                    |    |
| VII. КОНТРОЛЬ ЗОНЫ ОБНАРУЖЕНИЯ/СРАБАТЫВАНИЯ                                                                                                    |    |
| Контроль зоны срабатывания РИГ<br>Контроль зоны обнаружения Икара-Р                                                                                                    |    |
| VIII. КОНТАКТНАЯ ИНФОРМАЦИЯ                                                                                                    |    |

## Введение

Целью настоящего руководства является обеспечение помощи персоналу, начинающему знакомство с оборудованием внутриобъектовой радиосистемы охранно-пожарной сигнализации "Стрелец". Руководство знакомит пользователя с основными особенностями радиосистемы, её программированием и функционированием.

В руководстве приведена последовательность действий, необходимых для быстрой инсталляции комплекта устройств "Стрелец" и тестирования их работы.

Для проведения конфигурирования и программирования радиосистемы необходимо наличие IBM-совместимого персонального компьютера (ПК), а также стандартного прямого модемного девятиконтактного RS-232 кабеля.

## I. Описание инсталляции

Состав комплекта инсталляции <sup>1</sup>:

- Радиорасширитель охранно-пожарный РРОП
- > Извещатель радиоканальный охранный магнитоконтактный РИГ
- Извещатель радиоканальный охранный объёмный Икар-Р
- ▶ Извещатель радиоканальный пожарный комбинированный Аврора-ДТР<sup>2</sup>
- Пульт управления локальный ПУЛ-Р
- Брелок управления РБУ
- ▶ Источник питания 12 В (МБП-12)

#### Топология инсталляции

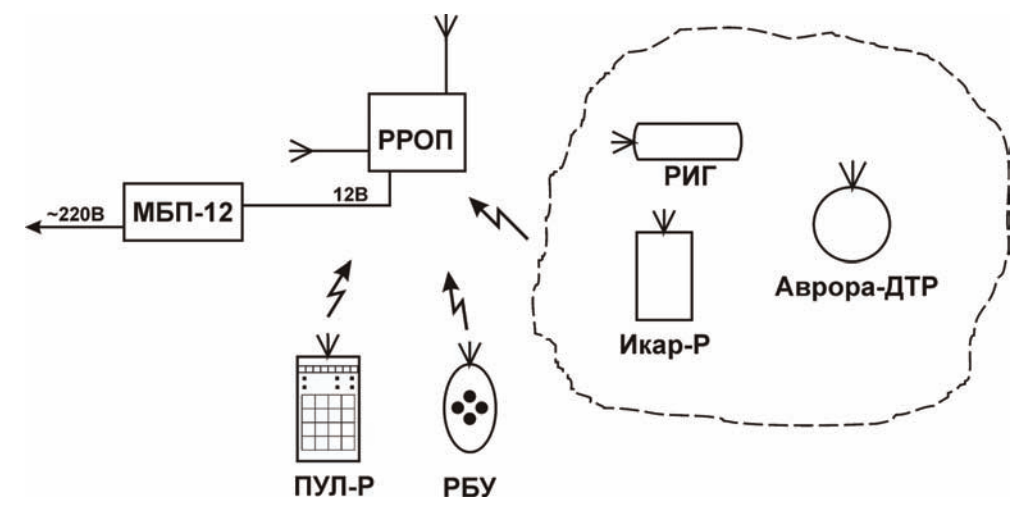

#### Логика работы

**РРОП** контролирует состояние радиоканальных извещателей, запрограммированных для работы в его разделах 1-5.

Управление постановкой на охрану/снятием с охраны, а также контроль разделов осуществляется с помощью ПУЛ-Р, либо РБУ.

<sup>&</sup>lt;sup>1</sup> Данная комплектация системы приведена в качестве примера.

<sup>&</sup>lt;sup>2</sup> Вместо Авроры-ДТР допустимо использование извещателей Аврора-ДР либо Аврора-ТР.

## **II.** Конфигурирование радиосистемы с ПК

#### Установка программного обеспечения

- **1.** Поместите компакт-диск "ПО 'Стрелец'", находящийся в комплекте поставки **РРОП** в дисковод CD персонального компьютера.
- **2.** С помощью Проводника Windows запустите на исполнение файл "WSetup5p0.exe", находящийся в папке: CD ПО 'Стрелец'\Software\.

| 🛱 Software                                                                                                    |                                                                                                    |                                          |                                                                   |
|----------------------------------------------------------------------------------------------------|----------------------------------------------------------------------------------------------------|------------------------------------------|-------------------------------------------------------------------|
| Файл Правка Вид Избранное Сервик                                                                                                    | с <u>С</u> правка                                                                                                    |                                          | 1                                                                 |
| 🔇 Назад 🔹 🕥 - 🎓 🔎 Поиск 度                                                                                                    | 👌 Папки 🕼 🍞 🗙 🍤 💷 🔹                                                                                                    |                                          |                                                                   |
| Адрес: 🚞 E:\Software                                                                                                    |                                                                                                    |                                          | 💌 🛃 Переход                                                       |
| Папки ×                                                                                                    | Имя 🔺                                                                                                    | Размер                                   | Тип                                                               |
| <ul> <li>В Рабочий стол</li> <li>Пои документы</li> <li>Мой компьютер</li> <li>Мой компьютер</li> <li>Диск 3,5 (А:)</li> </ul>                                                             | Readme.txt  WHelp.doc  WHelp.pdf  Wyseup.exe                                                                                                    | 1 КБ<br>2 426 КБ<br>2 468 КБ<br>3 061 КБ | Текстовый докумен<br>Документ Microsoft<br>pdf file<br>Приложение |
| <ul> <li>WINXP (C:)</li> <li>WINME (D:)</li> <li>Ino 'Crpeneu' (E:)</li> <li>Software</li> <li>UserGuide</li> <li>Taнель управления</li> <li>Ceтевое окружение</li> <li>Kopsина</li> </ul> | Описание: Программа уста:<br>Производитель: ЗАО 'Аргус<br>Версия файла: 1.0.0.0<br>Дата создания: 28.03.2005<br>Размер: 2,98 МБ                                                                                                    | нювки ПО 'Стрелец<br>Спектр'<br>: 16:05  |                                                                   |
| Описание: Поограмма установки ПО 'Стрел                                                                                                    | <ul> <li>с</li> <li>с</li></ul> | Мой компьютер                            | <u>ع</u>                                                          |

3. Следуйте указаниям мастера установки.

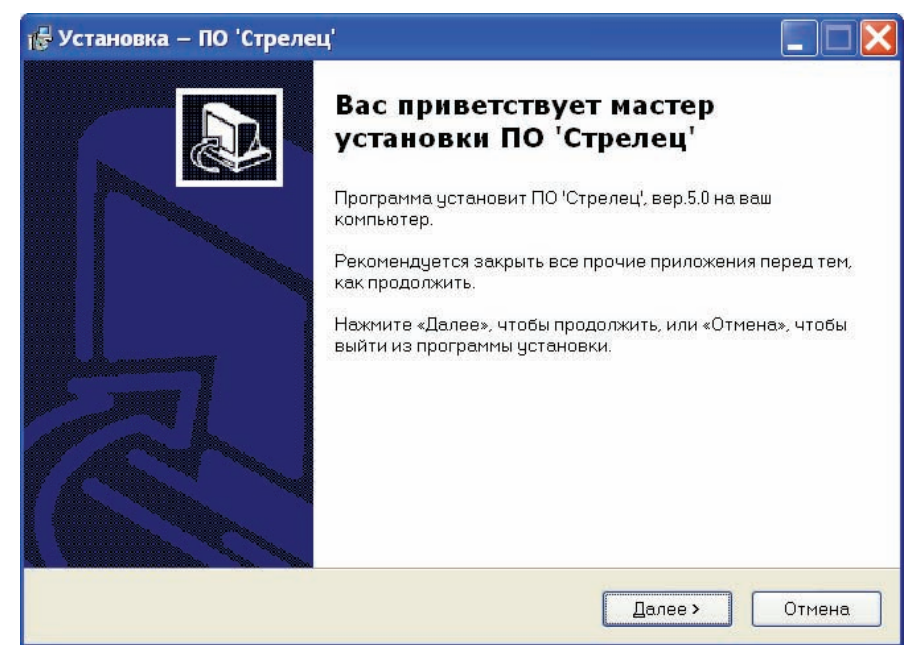

4. По окончании установки запустите утилиту "WirelEx.exe" из меню "ПУСК" (Программы → ПО 'Стрелец' → WirelEx), либо с рабочего стола Windows.

#### Конфигурирование файла радиосистемы

1. В окне утилиты WirelEx перейдите на вкладку "Конфигурирование". В окне "Топология радиосети" программы, щелчком правой кнопкой мыши откройте контекстное меню элемента "Система" и выберите строку "Новая система".

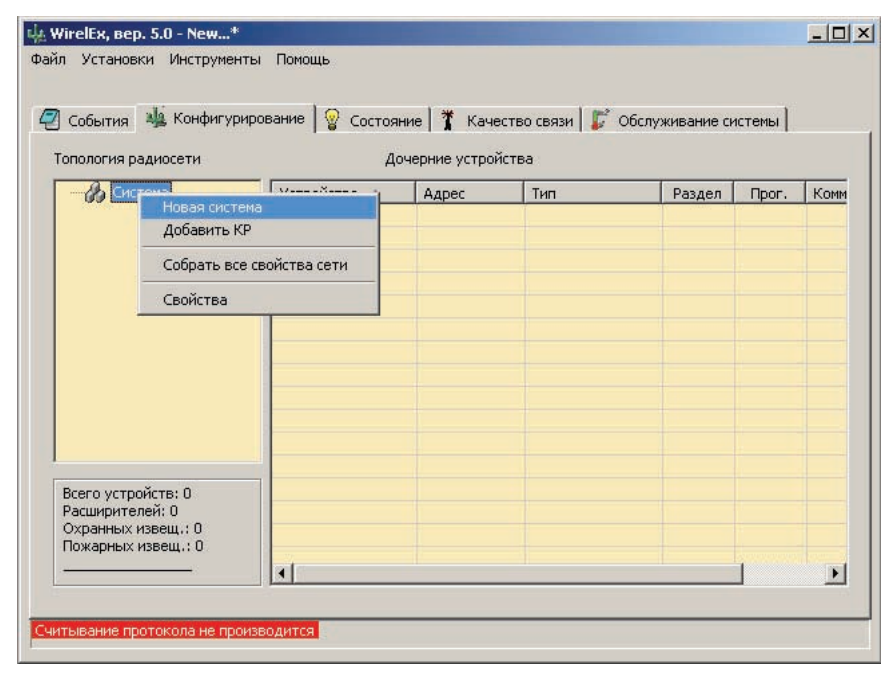

Появится окно "Тип новой системы". Выберите опцию "Динамическая".

| айл Установки Инструменты По<br>События 🤹 Конфигурировани<br>Топология радиосети<br>Система<br>Гип<br>Гип | мощь<br>ие <u></u> Состояни<br>Доч<br>стройство <u></u><br>новой системы<br>Маршрутизация в<br>С Статическая<br>Динамическая<br>Динамическая | ие   🛣 Качеста<br>нерние устройсти<br>  Адрес<br> <br>новой системе | ао связи   🎜<br>за<br>  Тип | Обслужива | ние сист | емы  <br>Прог. | Комм |
|----------------------------------------------------------------------------------------------------|----------------------------------------------------------------------------------------------------|---------------------------------------------------------------------|-----------------------------|-----------|----------|----------------|------|
| Топология радиосети                                                                                       | Доч<br>стройство<br>новой системы<br>Маршрутизация в<br>Статическая<br>Финамическая                                                          | ерние устройсти<br>Адрес<br>новой системе -                         | за                          | Pas       | дел      | Npor.          | Комм |
|                                                                                                    | стройство ▲<br>новой системы<br>Маршрутизация в<br>С Статическая<br>с Динамическая                                                           | Адрес<br>новой системе -                                            | Тип                         |           | дел      | Npor.          | Комм |
|                                                                                                    | новой системы<br>Маршрутизация в<br>С Статическая<br>с Динамическая                                                                          | новой системе -                                                     | ]                           | ×         |          |                |      |
|                                                                                                    | Маршрутизация в<br>О Статическая<br>с Динамическая                                                                                           | новой системе -                                                     |                             |           |          |                |      |
|                                                                                                    | расширителей Больше не пок                                                                                                    | азывать это окн                                                     | ки всех<br>э менее 8)<br>ю  |           |          |                |      |
| Всего устройств: 0<br>Расширителей: 0<br>Охранных извещ.: 0<br>Пожарных извещ.: 0                         | 1                                                                                                    |                                                                     |                             |           |          |                |      |
|                                                                                                    |                                                                                                    |                                                                     |                             |           |          |                |      |
| читывание протокола не производи                                                                          | тся                                                                                                    |                                                                     |                             |           |          |                |      |

2. После этого откроется окно "Свойства системы". Все опции допустимо оставить без изменений и нажать на "ОК".

| ци WirelEx, вер. 5.0 - New*<br>Файл Установки Инструменты Помощь                                                                                                    |               | <u> </u> |
|----------------------------------------------------------------------------------------------------|---------------|----------|
| Свойства системы<br>Общие                                                                                                    | х гемы        | 1        |
| Топология рад<br>Систе<br>Рабочая частота<br>Частотный Ф 434 МГц<br>Диапазон В 868 МГц<br>Номер канала Ф Ф<br>Всего устрой<br>Расширителе<br>Охранных из<br>Пожарных из<br>ОК Отмена | <u>Ipor</u> . |          |
| Считывание протокола не производится                                                                                                    |               |          |

**3.** Перейдите на вкладку "Конфигурирование". Выделите мышью в окне "Топология радиосети" элемент "Система", щелкните по нему правой кнопкой мыши и в контекстном меню выберите строку "Добавить КР".

| ] События                                             | 🎍 Конфигурир                             | ование 🛛 🌚 Сост | ояние 🕴 🏌 Каче          | ество связи   🂕 | Обслуживание си | істемы |     |
|-------------------------------------------------------|------------------------------------------|-----------------|-------------------------|-----------------|-----------------|--------|-----|
| Топология ра                                          | диосети                                  | · · · ·         | Дочерние устро<br>Адрес | йства           | Раздел          | Прог.  | Kor |
|                                                       | Добавить КР                              |                 |                         |                 |                 | -      |     |
|                                                       | Собрать все                              | свойства сети   |                         |                 |                 |        |     |
|                                                       | Свойства                                 |                 |                         |                 |                 |        |     |
| Всего устро<br>Расширител<br>Охранных и<br>Пожарных и | йств: 0<br>ей: 0<br>звещ.: 0<br>звещ.: 0 |                 |                         |                 |                 |        |     |
| 12<br>12                                              |                                          | 1               |                         |                 |                 | 1      | B   |

- **4.** В открывшемся окне "Добавить устройство" выбрать "КР (РРОП)", в открывшемся за ним окне "Свойства расширителя РРОП 0" нажать "ОК".
- **5.** В главном меню программы откройте меню "Файл" и выберите команду "Сохранить систему как ...". Сохраните файл настроек системы в личную папку (например, в папку "Мои документы") под каким-либо именем (например, "Моя система").

**6.** Минимально необходимое конфигурирование радиосистемы завершено. При необходимости, имеется возможность изменить настройки любых элементов радиосистемы<sup>1</sup>.

### **III.** Программирование радиосистемы

#### Программирование РРОП

- 1. Подключите **РРОП** к источнику питания 12 В, и соедините **РРОП** с персональным компьютером посредством модемного кабеля (интерфейс RS-232)<sup>2</sup>. Установите перемычку "+AC" на плате РРОП. Перемычка "+AC " находится в комплекте поставки.
- 2. Включите питание РРОП, убедитесь в наличии индикации (любое свечение, за исключением периодической смены цвета).

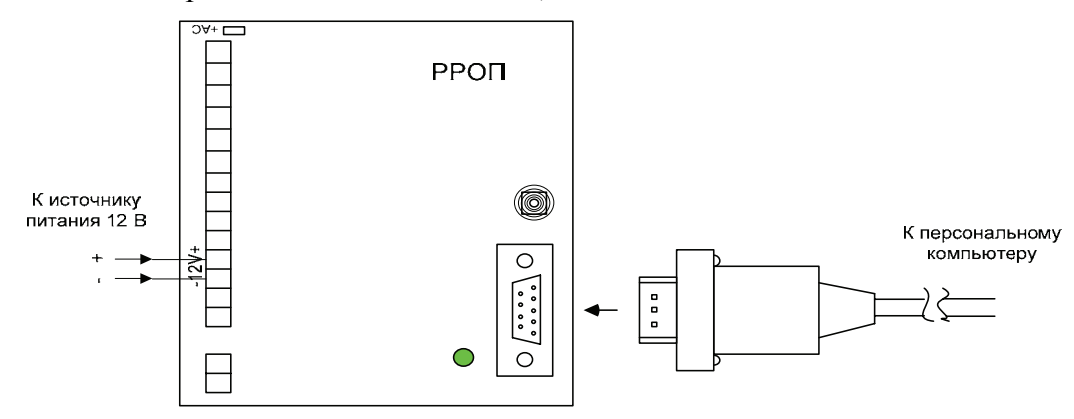

- **3.** Запустите утилиту WirelEx, убедитесь, что в заголовке её окна после номера версии присутствует название ранее сохранённой системы <sup>3</sup> (например, "Моя система.sts").
- 4. В главном меню программы откройте меню "Установки" и выберите команду "Настройки".

| Настройки<br>События 🍇 Конфигурирова                                              | ние 🛛 😨 Состояни | ie 🕇 Kavec    | тво связи   🎉 Об | служивание системы | 1            |
|-----------------------------------------------------------------------------------|------------------|---------------|------------------|--------------------|--------------|
| -<br>Топология радиосети                                                          | Доч              | ерние устройс | тва              |                    | •            |
| E 🤣 Система (с динамическо                                                        | Устройство 🔺     | Адрес         | Тип              | Раздел Пр          | юг. Коммента |
| <ul> <li>Всего устройств: 1<br/>Расширителей: 1<br/>Маршрутизаторов: 0</li> </ul> |                  |               |                  |                    |              |

<sup>&</sup>lt;sup>1</sup> Описание настроек радиосистемы находится в файлах помощи к программному обеспечению, доступных из главного меню программы (меню "Помощь")

<sup>&</sup>lt;sup>2</sup> Кабель RS-232 должен быть прямым модемным! Линии RX и TX от ПК до РРОП должны подключаться прямо (не перекрёстно). Возможно использование переходника COM-USB.

<sup>&</sup>lt;sup>3</sup> В противном случае откройте ранее сохранённую систему вновь (Файл → Открыть систему).

#### стр. 8 из 31

**5.** В открывшемся диалоговом окне "Настройки программы" выберите номер СОМ-порта<sup>1</sup>, к которому подключён **РРОП**. Нажмите "ОК".

| -<br>10          | СОМ-порт<br>Последовательный порт (СОМ2)                                                                                                    |                                                                                                    |
|------------------|----------------------------------------------------------------------------------------------------|----------------------------------------------------------------------------------------------------|
|                  | Последовательный порт (COM2)<br>USB Serial Port (COM6)<br>Prolific USB-to-Serial Comm Port (COM1)<br>✓ Открывать последнюю<br>систему при запуске<br>✓ Показывать состояние разделов, в<br>которых нет устройств<br>✓ Синхронизировать время с ПК<br>✓ Проигрывать звуки | <ul> <li>✓ сести лог фолгт ротокола</li> <li>("ProtocolFilt.txt")</li> <li>✓ вести лог-файл RSSI</li> <li>Период выборки</li> <li>RSSI в лог-файл, 5</li> <li>сек</li> <li>✓ Log-файл RSSI для каждой</li> <li>системы отдельно</li> </ul> |
| В<br>Р<br>С<br>Г |                                                                                                    | Связывать все разделы<br>с связывать все разделы<br>Добавлять все разделы в<br>1-ый глобальный раздел<br>По умолчанию - динамическая<br>маршрутизация                                                                                      |

**6.** На вкладке "Конфигурирование" выделить мышью в окне "Топология радиосети" элемент "КР (РРОП 0)". Щёлкнуть по нему правой кнопкой мыши и в контекстном меню выбрать строку "Запрограммировать расширитель".

| ] События 🏾 🍇 Кон<br>Гопология радиосети                  | іфигурироваі<br>1                   | ние 🛛 🌚 Состояние<br>Доче                                      | » 🛉 🏋 Качес<br>рние устройс | гво связи   🎉 Обсл<br>гва | пуживание сист | гемы  |          |
|-----------------------------------------------------------|-------------------------------------|----------------------------------------------------------------|-----------------------------|---------------------------|----------------|-------|----------|
| 🗉 🦓 Система (с д                                          | инамическо                          | Устройство 🔺                                                   | Адрес                       | Тип                       | Раздел         | Прог. | Коммента |
|                                                           | Запрограм<br>Считать с<br>Вернуть р | мировать расширити<br>войства расширител<br>асширитель к завод | эль<br>19<br>ским настрой   | сам (очистить)            |                |       |          |
| •                                                         | Удалить р<br>Перезапус              | асширитель к завод<br>асширитель из систі<br>тить расширитель  | акна настроні<br>Змы        | an (ouncirinity           |                |       |          |
| Всего устройств: :<br>Расширителей: 1                     | Свойства                            |                                                                | 10                          |                           |                |       |          |
| Всего устройств: :<br>Расширителей: 1<br>Маршрутизаторов: | Свойства<br>0                       | тить расширитель                                               | ]                           |                           |                |       |          |

7. Убедитесь в появлении окна "Прогресс программирования расширителя".

| Програ | ммировани | е расширі | ителя |       |   |
|--------|-----------|-----------|-------|-------|---|
|        | 8         | 34%       |       |       |   |
|        |           |           |       | Отмен | а |

<sup>&</sup>lt;sup>1</sup> СОМ-порт – порт RS-232 интерфейса. Уточнить № доступных СОМ-портов возможно в меню: Пуск → Панель управления → Система → Оборудование → Диспетчер устройств → Порты (для Win XP).

8. После завершения программирования проконтролируйте появление окна "Успех операции". Нажмите на "ОК".

| WirelEx, вер. 5.0 - New*<br>айл Установки Инструмент<br>Псобытия 🍕 Конфигури       | ы Помощь<br>рование 🛛 🎯 Состоя | ние 🗍 🏌 Каче   | ство связи 🏾 🧊 Обс | луживание с | истемы | _0>  |
|------------------------------------------------------------------------------------|--------------------------------|----------------|--------------------|-------------|--------|------|
| Топология радиосети                                                                | Да                             | очерние устрої | іства              |             |        |      |
| Система КР (РРОП 0) -                                                              | Устройство 🔺                   | Адрес          | Тип                | Раздел      | Прог.  | Комм |
|                                                                                    | Į.                             |                |                    |             |        |      |
|                                                                                    | Успех операция                 | 4              | ×                  |             |        |      |
|                                                                                    | Dporp                          | аммирование г  | рошло успешно!     |             |        |      |
| Всего устройств: 1<br>Расширителей: 1<br>Охранных извещ.: 0<br>Поухольку извеш.: 0 |                                |                |                    |             |        |      |

9. В случае появления окна "Ошибка связи" следует убедиться в правильности выбора и исправности СОМ-порта, а также исправности кабеля связи.

Примечание: Положение перемычки и состояние датчика вскрытия **РРОП** не влияет на проведение программирования.

#### 10. Программирование РРОП завершено.

В случае изменения настроек **РРОП** в дальнейшем, достаточно будет повторно провести операцию программирования. Изменение настроек **РРОП** проводится в окне "Свойства расширителя РРОП 0". Для доступа к окну свойств **РРОП** следует щелкнуть по нему правой кнопкой мыши и в ниспадающем меню выбрать пункт "Свойства".

#### Программирование Икара-Р. Первый этап

1. Перед программированием извещателя Икар-Р (и любых других извещателей из состава системы), следует сначала добавить указанный извещатель в среде ПО WirelEx 5.0. Для этого, на вкладке "Конфигурирование", выделить в окне "Топология радиосети" элемент КР (РРОП 0). Правой кнопкой мыши открыть контекстное меню и выбрать строку "Добавить дочернее устройство".

стр. 10 из 31

**2.** В появившемся окне: "Добавить дочернее устройство" выбрать в поле: "Извещатели охранные" строку Икар-Р (Ифракрасный)

| Извещатели охранные                         | Извещатели пожарные                         |
|---------------------------------------------|---------------------------------------------|
| Икар-Р (Инфракрасный)                       |                                             |
| Икар-5Р (ИК с защитой от животных)          | 🍇 Аврора-ДР (Дымовой)                       |
| РИГ (Герконовый/универсальный)              | 🐛 Аврора-ТР (Тепловой)                      |
| Арфа-Р (Акустический разбития стекла)       | 🔲 ИПР-Р (Пожарный ручной)                   |
| Вода-Р (Технологич, детектор протечки воды) | 👧 РИГ (Входной модуль)                      |
| Устройства управления                       | Исполнительные устройства                   |
| ) РБУ (Брелок управления)                   | 👎 ИБ-Р (Исполнительный и.1)                 |
| 🛿 ПУЛ-Р (Пульт управления локальный)        | 🖆 ИБ-Р2 (Исполнительный и.2)                |
| 😽 БУК-Р (Блок управления/контроля)          | 📢 Сирена-Р (Звуковой оповещатель)           |
| РБУ-ГЛОБ (Брелок управления глоб.)          | 📌 Орфей-Р (Речевой оповещатель)             |
| ПУЛ-ГЛОБ (Пульт управления глоб.)           | ИБ-Р ГЛОБ. (Исполнительный глобальный)      |
|                                             | ИБ-Р2 ГЛОБ. (Исполнительный глобальный и.2) |
|                                             | 📢 Сирена-Р ГЛОБ. (Оповещатель глоб.)        |
|                                             |                                             |
|                                             |                                             |
|                                             |                                             |

**3.** Далее в открывшемся окне "Свойства извещателя Икар-Р (адрес 0) РР 0" сделать выбор номера локального раздела "1".

| C                                        | Івойства извещателя Икар<br>Общие                                              | о-Р (адрес 0) РР 0                                                                                                    | × |
|------------------------------------------|--------------------------------------------------------------------------------|----------------------------------------------------------------------------------------------------|---|
| Выбранный<br>номер локального<br>раздела | Адрес<br>извещателя 01<br>Номер<br>раздела 1<br>Чувствительность<br>Нормальная | Период передачи<br>контрольных<br>сигналов<br>Период<br>контроля<br>З мин<br>Мндикация<br>Индикация<br>Индицировать<br>тереосу<br>Индицировать<br>тереосу<br>Индицировать<br>разряд батарей |   |
|                                          |                                                                                | ОК Отмен                                                                                                    |   |

4. Нажать "ОК". Теперь на вкладке "Конфигурирование", в поле "Дочерние устройства", появился элемент "Икар-Р".

| События 🍇 Конфигуриро                 | ование 🛛 😥 Состояни | е 🕇 Качеств     | о связи 🛙 📰 Обслуж | (ивание сист | гемы   |          |
|---------------------------------------|---------------------|-----------------|--------------------|--------------|--------|----------|
| опология радиосети                    | Доч                 | ерние устройств | a                  |              |        |          |
| 🖃 🦓 Система                           | Устройство 🔺        | Адрес           | Тип                | Раздел       | Прог.  | Коммента |
| 🦾 🧶 КР (РРОП О)                       | 🕢 Икар-Р            | 0.0.0.0.0:1     | ИК извещатель      | 1            | - (рад |          |
|                                       |                     |                 |                    |              |        |          |
|                                       |                     |                 |                    |              |        |          |
|                                       |                     |                 |                    |              |        |          |
|                                       |                     |                 |                    |              |        |          |
|                                       |                     |                 |                    |              |        |          |
|                                       | -                   |                 |                    |              |        |          |
|                                       |                     |                 |                    |              |        |          |
| Всего устройств: 2                    |                     |                 |                    |              |        |          |
| Расширителен: 1<br>Охранных извещ.: 1 |                     |                 |                    |              |        |          |
|                                       | •                   |                 |                    |              |        |          |

#### Программирование Икара-Р. Второй этап

1. Откройте крышку Икара-Р. Установите переключатель "П" на поверхности платы Икара-Р в положение "ON" (включите переключатель "П") и затем установите батарею в держатель.

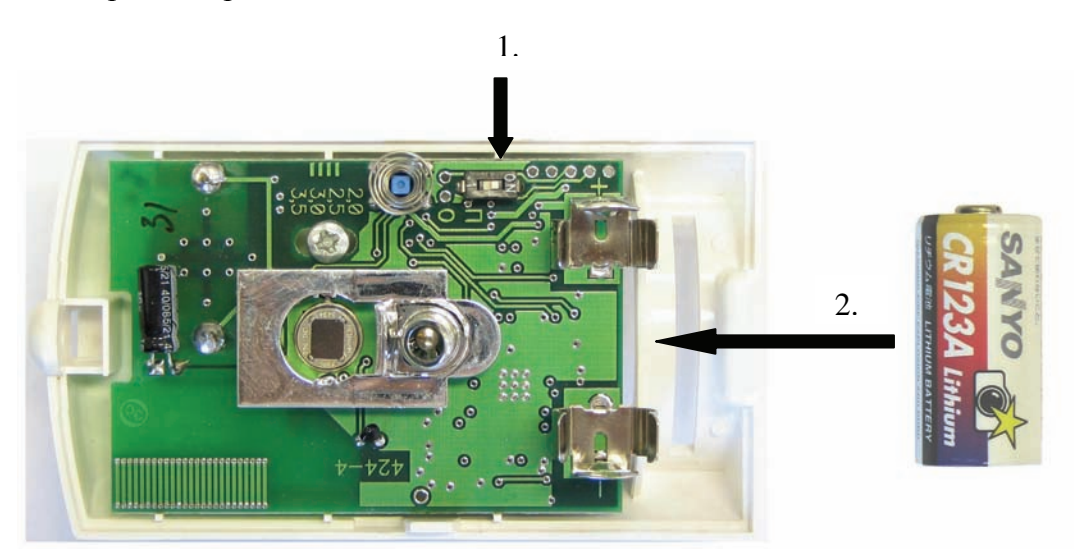

**2.** Проконтролируйте наличие четырёх вспышек индикатора красного цвета (вход извещателя в режим программирования)<sup>1</sup>.

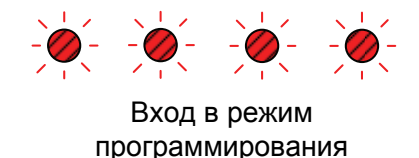

3. Выделите мышью в окне "Топология радиосети" элемент "КР (РРОП 0)" (на вкладке "Конфигурирование"). Затем в окне "Дочерние устройства" выделите мышью элемент "Икар-Р". Щёлкните по нему правой кнопкой мыши и в ниспадающем меню выберите пункт "Программирование локальное (RS232) → Запрограммировать дочернее устройство".

| События 🍇 Конфигурирс                                       | ование 🛛 🌚 Состояние<br>Доче | е   🏋 Качеств<br>рние устройств | о связи   🎜 | Обслужи | вание сист | гемы      |             |
|-------------------------------------------------------------|------------------------------|---------------------------------|-------------|---------|------------|-----------|-------------|
| 🖂 👍 Система                                                 | Устройство 🔺                 | Адрес                           | Тип         |         | Раздел     | Прог.     | Коммента    |
| 🧶 КР (РРОП О)                                               | Икар-Р                       | 0.0.0.0.0:1                     | ИК извеща   | атель 📗 | 1          | - (рад    |             |
|                                                             | Программирова                | ние локальное                   | (R5232) 🕨   | Banporp | аммирова:  | гь дочерн | ее устройст |
|                                                             | Комментарии                  |                                 |             | Удалит  | ь дочерне  | е устройс | тво         |
|                                                             | Свойства                     |                                 |             |         |            |           |             |
| Всего устройств: 2<br>Расширителей: 1<br>Охранных извещ.: 1 |                              |                                 |             |         |            |           |             |
| 0.0                                                         | •                            | 11                              |             |         |            |           | <u>}</u>    |

<sup>&</sup>lt;sup>1</sup> При отсутствии свечения извлеките батарею и замкните клеммы держателя батареи в Икаре-Р металлическим предметом (отвёрткой, пинцетом и др.) для разряда внутренних конденсаторов.

4. Проконтролируйте появление окна "Прогресс программирования извещателя" с приглашением к активизации радиопередачи.

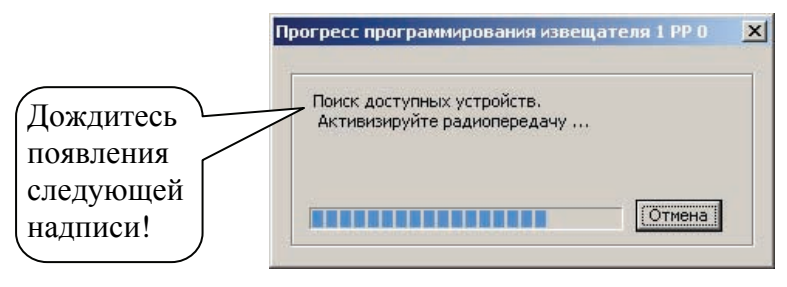

**5.** Переведите переключатель "П" на **Икаре-Р** из положения "ON" в положение "I" (выключите переключатель "П").

Проконтролируйте наличие многократных вспышек зелёного цвета на светодиодном индикаторе (индикация успеха программирования) и после этого переход к свечению индикатора красным цветом с редкими выключениями (индикация режима автонастройки).

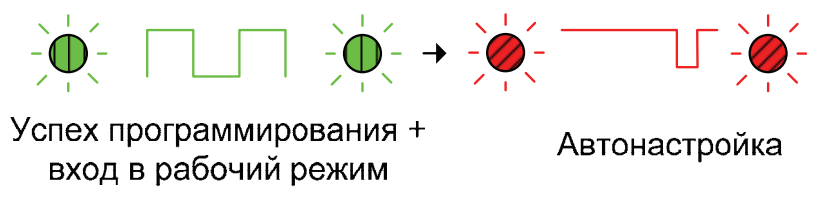

Если индикатор **Икара-Р** после переключения переключателя "П" остался гореть непрерывно красным цветом, включите и выключите переключатель "П" опять.

6. Проконтролируйте появление окна "Успех операции".

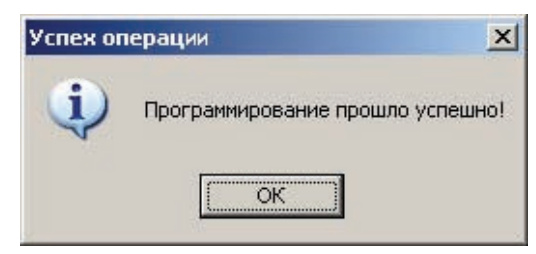

- 7. Закройте крышку Икара-Р.
- **8.** Автонастройка Икара-Р проводится в течение времени около 1 мин. После завершения режима автонастройки **Икар-Р** готов к работе.

#### Программирование Авроры-ДТР

1. Выполните первый этап аналогично программированию Икара-Р, при этом в окне свойств извещателя выберите номер раздела «2».

**2.** Откройте крышку батарейного отсека **Авроры-ДТР**. Установите в отсек резервную батарею CR2032 положительным полюсом вверх.

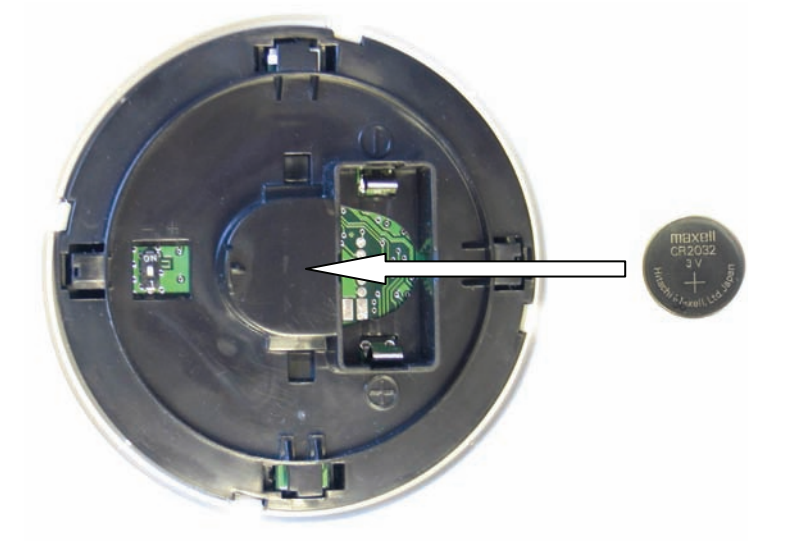

**3.** Установите переключатель "П" на задней поверхности **Авроры-ДТР** в положение "ON" (1) и затем установите основную батарею CR123A в держатель (2).

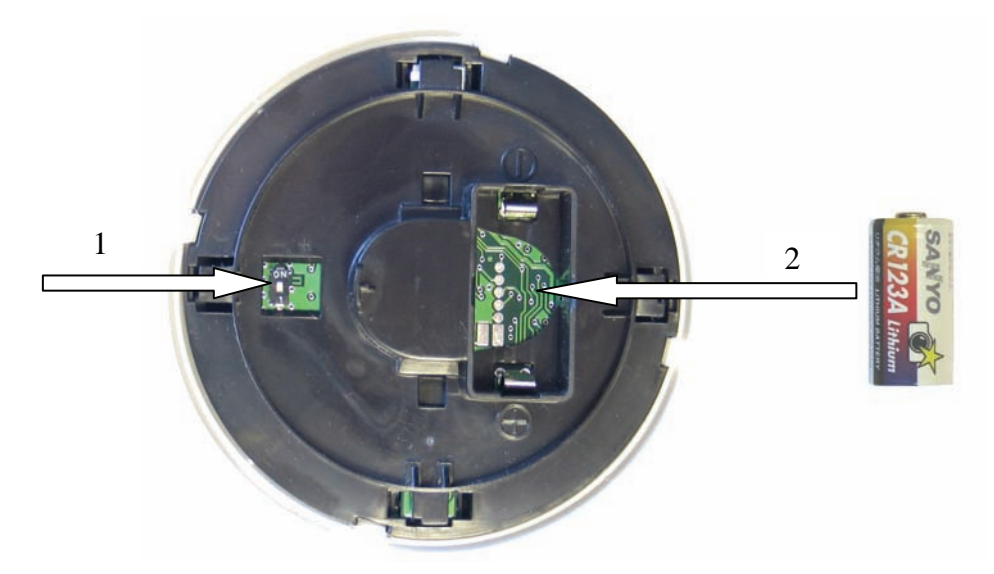

**4.** Проконтролируйте наличие четырёх вспышек индикатора красного цвета на лицевой поверхности **Авроры-ДТР** (вход извещателя в режим программирования)<sup>1</sup>.

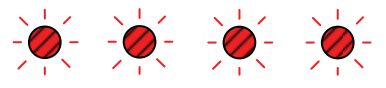

Вход в режим программирования

<sup>&</sup>lt;sup>1</sup> При отсутствии свечения извлеките батарею и замкните клеммы держателя батареи Авроры-Р металлическим предметом (отвёрткой, пинцетом и др.) для разряда внутренних конденсаторов.

#### стр. 14 из 31

## СТРЕЛЕЦ - Быстрый старт

5. Выделите мышью в окне "Дочерние устройства" элемент "Аврора-ДТР". Щёлкните по нему правой кнопкой мыши и в ниспадающем меню выберите пункт "Программирование локальное (RS232) → Запрограммировать дочернее устройство".

| События 🍇 Конфигуриро                                       | вание 🛛 🌚 Состояния | е 🗍 🏋 Качестви | о связи   🎉 Обслух | (ивание сист | гемы   |          |
|-------------------------------------------------------------|---------------------|----------------|--------------------|--------------|--------|----------|
| 🖂 🔏 Система                                                 | Устройство 🔺        |                | Тип                | Раздел       | Прог.  | Коммента |
| 🧶 КР (РРОП 0)                                               | 🖉 Икар-Р            | 0.0.0.0.0:1    | ИК извещатель      | 1            | +      |          |
|                                                             | Аврора-ДТР          | 0.0.0.0.0:2    | Пожарный ком       | 2            | - (рад |          |
|                                                             | Свойства            |                |                    |              |        |          |
| Всего устройств: 3<br>Расширителей: 1<br>Охранных извещ.: 1 |                     |                |                    |              |        |          |

**6.** Проконтролируйте появление окна "Прогресс программирования извещателя" с приглашением к активизации радиопередачи

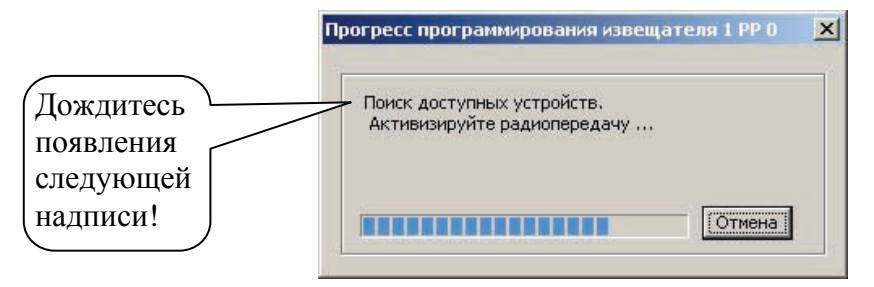

7. Переведите переключатель "П" на задней поверхности Авроры-ДТР из положения "ON" в положение "I".

Проконтролируйте наличие многократных вспышек зелёного цвета на светодиодном индикаторе (индикация успеха программирования) и после этого переход к свечению индикатора красным цветом с редкими выключениями (индикация режима автонастройки).

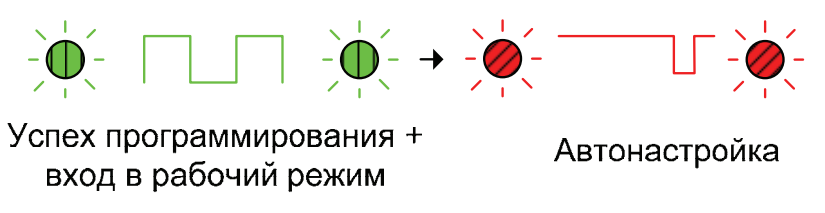

Если индикатор **Авроры-ДТР** после переключения переключателя "П" остался гореть непрерывно красным цветом, включите и выключите переключатель "П" опять.

8. Проконтролируйте появление окна "Успех операции".

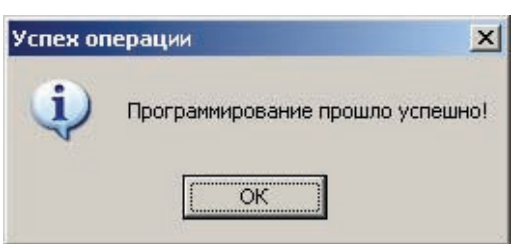

- 9. Установите Аврору-ДТР в базу, поверните её по часовой стрелке до наступления момента фиксации.
- **10.** Автонастройка извещателя **Аврора-ДТР** проводится в течение времени около 1 мин. После завершения режима автонастройки извещатель готов к работе.

#### Программирование РИГ

- 1. Выполните первый этап аналогично программированию Икара-Р, при этом в окне свойств извещателя выберите номер раздела «3».
- **2.** Откройте крышку **РИГ**. Установите резервную батарею CR2032 положительным полюсом вверх (1).
- **3.** Установите переключатель "П" **РИГ** в положение "ON" (2) и затем установите основную батарею CR123A в держатель (3).

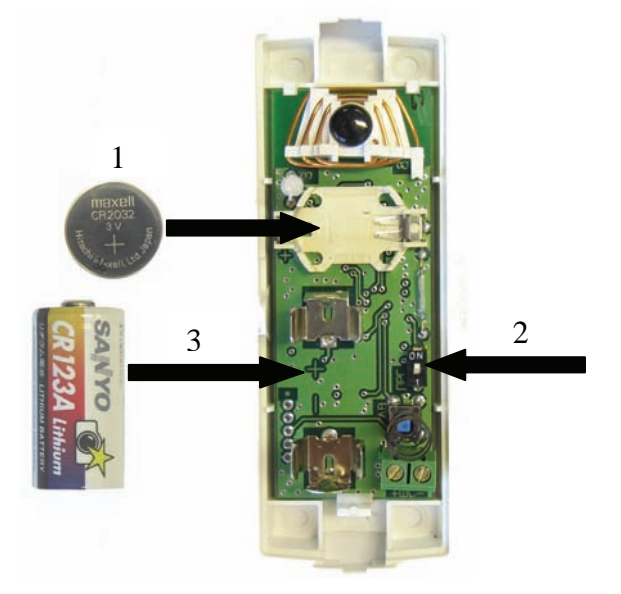

**4.** Проконтролируйте наличие четырёх вспышек индикатора красного цвета **РИГ** (вход извещателя в режим программирования)<sup>1</sup>.

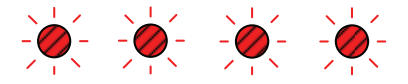

Вход в режим программирования

<sup>&</sup>lt;sup>1</sup> При отсутствии свечения извлеките батарею и замкните клеммы держателя батареи РИГ металлическим предметом (отвёрткой, пинцетом и др.) для разряда внутренних конденсаторов.

5. Выделите мышью в окне "Дочерние устройства" элемент "РИГ". Щёлкните по нему правой кнопкой мыши и в ниспадающем меню выберите пункт "Программирование локальное (RS232) → Запрограммировать дочернее устройство".

| События 🍇 Конфигуриро                                       | ование 🛛 😨 Состоянии | е   🏌 Качеств | о связи   🦵 Обслуж | ивание сист | гемы      |            |
|-------------------------------------------------------------|----------------------|---------------|--------------------|-------------|-----------|------------|
| П Да Система                                                | Доче                 | Алрес         | Тип                | Разлел      | Door.     | Коммента   |
| 🧶 КР (РРОП О)                                               | Икар-Р               | 0.0.0.0.0:1   | ИК извещатель      | 1           | +         | rtonnorrta |
|                                                             | 🐍 Аврора-ДТР         | 0.0.0.0.0:2   | Пожарный ком       | 2           | +         |            |
|                                                             | Орис                 | 0.0.0.0.0.3   | Маснитоконтак      | 3           | - (na/    |            |
|                                                             | Свойства             |               | Удали              | ть дочерне  | е устройс | тво        |
| Всего устройств: 4<br>Расширителей: 1<br>Охранных извещ.: 2 |                      |               |                    |             |           |            |

**6.** Проконтролируйте появление окна "Прогресс программирования извещателя" с приглашением: "Активизируйте радиопередачу..".

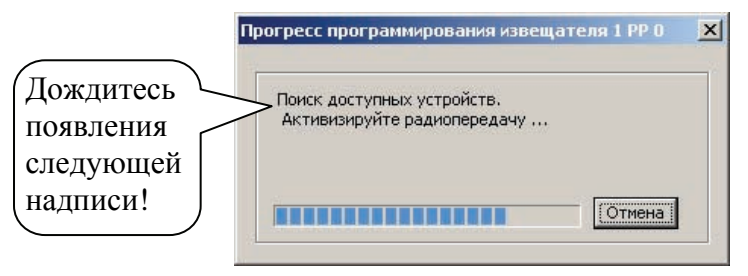

7. Переведите переключатель "П" на РИГ из положения "ОN" в положение "I".

Проконтролируйте наличие многократных вспышек зелёного цвета на светодиодном индикаторе (индикация успеха программирования).

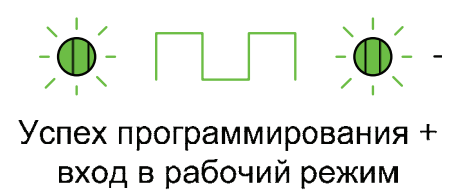

Если индикатор РИГ после переключения переключателя "П" остался гореть не прерывно красным цветом, включите и выключите переключатель "П" опять.

8. Проконтролируйте появление окна "Успех операции".

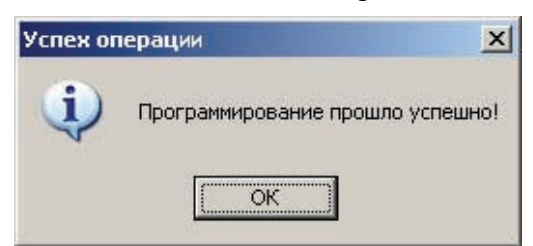

- 9. Подключите к колодке ШС РИГ оконечный резистор 5,6 кОм.
- 10. После завершения свечения индикатора закройте крышку РИГ. РИГ готов к работе.

#### Программирование РБУ

- 1. Выполните первый этап аналогично программированию Икара-Р, при этом в окне свойств радиобрелка РБУ выберите номер раздела «4».
- 2. Выделите мышью в окне "Топология радиосети" элемент "КР (РРОП 0)" (на вкладке "Конфигурирование"). Затем выделите мышью в окне "Дочерние устройства" элемент "РБУ". Щёлкните по нему правой кнопкой мыши и в ниспадающем меню выберите пункт "Программирование локальное (RS232) → Запрограммировать дочернее устройство".
- 3. Проконтролируйте появление окна "Прогресс программирования извещателя" с приглашением к активизации радиопередачи.

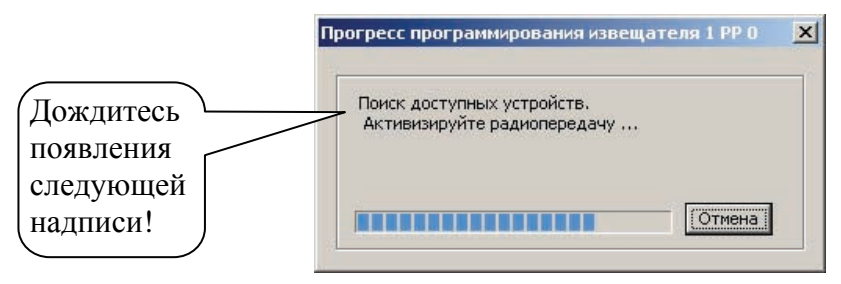

**4.** Нажмите и удерживайте в нажатом состоянии все четыре кнопки **РБУ** до появления четырёхкратного свечения индикатора красным цветом, сопровождающегося синхронной звуковой сигнализацией.

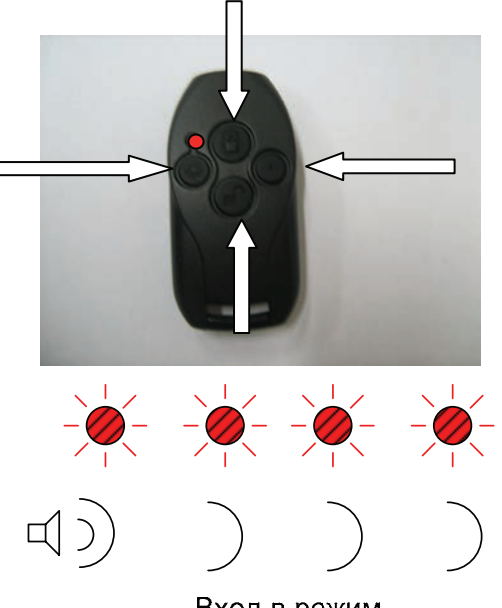

Вход в режим программирования

**5.** По окончании четырёхкратного свечения отпустите кнопки и, в течение времени не более 16 сек, нажмите однократно на кнопку "●".

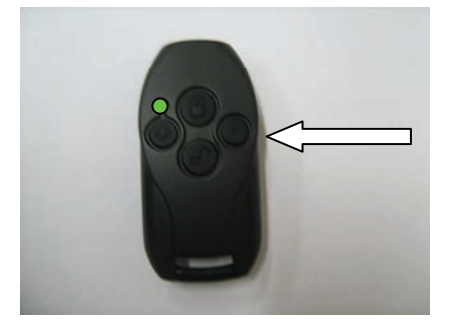

- **6.** Убедитесь после нажатия в наличии двойного свечения индикатора зелёным цветом, сопровождающегося двойным звуковым сигналом <sup>1</sup>.
- 7. Проконтролируйте появление окна "Успех операции". При отсутствии окна "Успех операции" повторите процесс программирования.

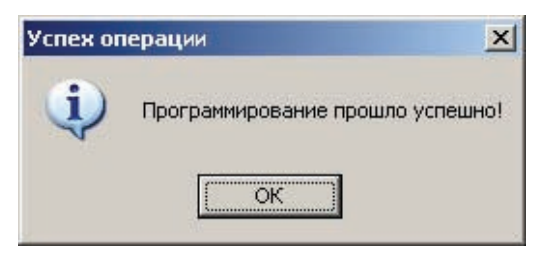

8. РБУ готов к работе.

#### Программирование ПУЛ-Р

- **1.** Выполните первый этап аналогично программированию Икара-Р, при этом в окне свойств ПУЛ-Р выберите номер раздела «5».
- 2. Выделите мышью в окне "Топология радиосети" элемент "КР (РРОП 0)" (на вкладке "Конфигурирование"). Затем выделите мышью в окне "Дочерние устройства" элемент "ПУЛ-Р". Щёлкните по нему правой кнопкой мыши и в ниспадающем меню выберите пункт "Программирование локальное (RS232) → Запрограммировать дочернее устройство".
- 3. Проконтролируйте появление окна "Прогресс программирования извещателя" с приглашением к активизации радиопередачи.
- **4.** Нажмите одновременно и удерживайте в нажатом состоянии клавиши: 1, 2, 3 **ПУЛ-Р** до появления четырёхкратного свечения индикатора (состояния радиоканала)

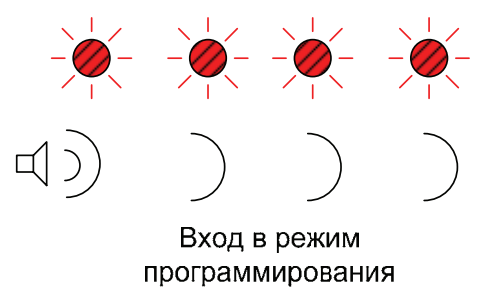

- 5. По окончании четырёхкратного свечения отпустите клавиши и, в течение времени не более 16 сек, нажмите однократно на клавишу "3".
- 6. Проконтролируйте появление окна "Успех операции". При отсутствии окна "Успех операции" повторите процесс программирования.

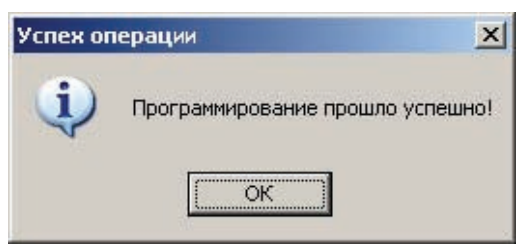

**7. ПУЛ-Р** готов к работе.

<sup>&</sup>lt;sup>1</sup> При наличии свечения индикатора красным цветом нажмите кнопку "•" повторно.

#### Программирование свойств пользователей

1. Выделите мышью в окне "Топология радиосети" элемент "КР (РРОП 0)" (на вкладке "Конфигурирование"). Щёлкните по нему правой кнопкой мыши и в ниспадающем контекстном меню выберите строку "Свойства".

| ] События 🏼 🦓 Ког<br>Топология радиосет | нфигурирс<br>и          | ование 🛛 😨 Состояни<br>Доч                                              | іе <b>  🏋</b> Качест<br>ерние устройст | во связи   輝 Об<br>ва | служ | ивание сис | темы  |          |
|-----------------------------------------|-------------------------|-------------------------------------------------------------------------|----------------------------------------|-----------------------|------|------------|-------|----------|
| 🖂 🗞 Система                             |                         | Устройство 🔺                                                            | Адрес                                  | Тип                   |      | Раздел     | Прог. | Коммента |
| — 🗶 КР (РРС                             | n o)                    | I Idean D                                                               | 0.0.0.0.1                              | Idle upportunato      |      | 1          | +     |          |
|                                         | Добав                   | ить расширитель                                                         |                                        | 2                     | +    |            |       |          |
|                                         | Добав                   | ить дочернее устроис                                                    | тво                                    |                       | 111  | 3          | +     |          |
|                                         | Запро                   | граммировать расшири                                                    | итель                                  |                       | 1    | +          |       |          |
|                                         | Счита                   | ть свойства расширит                                                    |                                        | .4                    | +    |            |       |          |
|                                         | Верну<br>Удали<br>Перез | ть расширитель к заво<br>іть расширитель из сис<br>апустить расширитель | одским настрой<br>стемы                | кам (очистить)        |      |            |       |          |
| Всего устройств: 6                      | Свойс                   | тва                                                                     |                                        |                       |      |            |       |          |
| Расширителей: 1<br>Охранных извеш.:     | 2                       |                                                                         |                                        |                       |      |            |       |          |

2. В открывшемся окне "Свойства расширителя РРОП 0", перейти на вкладку "Пользователи (ПУЛ-Р или ПУЛ)". В поле списка пользователей правой кнопкой мыши открыть контекстное меню и выбрать строку "Добавить пользователя".

| Номер | 1    | 2    | 3     | 4    | 5    | 6    | 7    | 8 | 9        | 10 | 11 | 12 | 13 | 14 | 15 | 16 | Имя пользователя |
|-------|------|------|-------|------|------|------|------|---|----------|----|----|----|----|----|----|----|------------------|
|       | Доба | вить | ь пол | 1630 | вате | эля  |      |   |          |    |    |    |    |    |    |    |                  |
|       | Удал | ить  | всех  | пол  | пьзо | вате | элей |   | <u> </u> |    |    |    |    |    |    |    |                  |
|       |      |      |       |      |      |      |      |   |          |    |    |    |    |    |    |    |                  |
|       |      |      |       |      |      |      |      |   |          |    |    |    |    |    |    |    |                  |
|       |      |      |       |      |      |      |      |   |          |    |    |    |    |    |    |    |                  |
|       |      |      |       |      |      |      |      |   |          |    |    |    |    |    |    |    |                  |
|       |      |      |       |      |      |      |      |   |          |    |    |    |    |    |    |    |                  |
|       |      |      |       |      |      |      |      |   |          |    |    |    |    |    |    |    |                  |
|       |      |      |       |      |      |      |      |   |          |    |    |    |    |    |    |    |                  |
|       |      |      |       |      |      |      |      |   |          |    |    |    |    |    |    |    |                  |
|       |      |      |       |      |      |      |      |   |          |    |    |    |    |    |    |    |                  |
|       |      |      |       |      |      |      |      |   |          |    |    |    |    |    |    |    |                  |

3. В открывшемся окне "Свойства пользователя" назначить пользователю пароль (код доступа) и выбрать номера разделов, которыми данный пользователь имеет право управлять (например, разделы № 1, 2, 3, 4). После этого нажать кнопку "Принять".

| Іользователь 🚺 | Список разделов<br>О 1 О 2 О 3 О 4 О 5 О 6 О 7 О 8 |
|----------------|----------------------------------------------------|
| Тароль 💽       | ••• O 9 O 10 O 11 O 12 O 13 O 14 O 15 O 16         |
| одтверждение   | Имя пользователя                                   |
| ароля г        | Арендатор 1                                        |

- **4.** На вкладке "Пользователи (ПУЛ-Р или ПУЛ)", окна "Свойства расширителя РРОП 0" нажать кнопку "ОК".
- **5.** Выделите мышью в окне "Топология радиосети" элемент "КР (РРОП 0)" (на вкладке "Конфигурирование"). Щёлкните по нему правой кнопкой мыши и в ниспадающем контекстном меню выберите строку "Запрограммировать расширитель".
- **6.** По окончании процедуры программирования КР (РРОП 0) пользователь может осуществлять постановку и снятие доступных ему разделов посредством ПУЛ-Р.

## **IV.** Тест функционирования

Тест функционирования проводится "на столе", в непосредственной близости от **РРОП.** Все извещатели должны быть успешно запрограммированы в **РРОП**, они должны быть включёнными в нормальном режиме работы, и все корпуса должны быть закрыты. Корпус **РРОП** может быть открыт.

#### Проверка состояния разделов

**1.** На вкладке "События" установите галочку "Включить обмен данными" и убедитесь в том, что в строке статуса связи в нижней части окна имеется надпись "Норма".

| События                     | 🍇 Конфигурирование   💡 🤇              | Состояние 🕅 🏌 Качество              | о связи 🛛 🧊 | Обслужи | вание систем | ə   |  |
|-----------------------------|---------------------------------------|-------------------------------------|-------------|---------|--------------|-----|--|
| Протокол<br>Включі<br>данны | ить обмен Выбрать весь<br>ии Очистить | Фильтр<br>Использовать<br>Настроить |             | 145     | : 145        |     |  |
| Время                       | Событие                               |                                     | Номер РР    | Раз     | Извещ./      | Тип |  |
|                             |                                       |                                     |             |         |              |     |  |
|                             |                                       |                                     |             |         |              |     |  |

- 2. Нажмите на кнопку "Очистить".
- 3. Перейдите на вкладку "Состояние" утилиты WirelEx.
- **4.** Обратите внимание на состояние индикации локальных разделов **РРОП** 1-5 (окно "Локальные разделы расширителей"). При отсутствии неисправностей и взломов цвета разделов 1-5, а также глобального раздела 1 (окно "Глобальные разделы расширителей") будут серыми, либо голубыми.
- 5. Для изучения подробного состояния раздела подведите к квадрату с его номером указатель мыши. В правом нижнем углу окна изучите состояние раздела. Например, на рисунке ниже в разделе номер 3 имеются взломы (нарушен датчик вскрытия).

| WirelEx, nep. 5.0 - Mos_cистенa.sts*                                     |                                                                                                    |
|--------------------------------------------------------------------------|----------------------------------------------------------------------------------------------------|
| in Установки Инструменты Помощь                                          |                                                                                                    |
| ] События 坑 Конфигурирование 💡 Состояние 🏋 Качество связи 🕼              | Обслуживание системы                                                                                                    |
| Глобальные разделы<br>ГЛОБ. 1 2 3 4 5 6 7 8 9 10 11 12 13 14 15 16       | Пегенда (по вопрастанно<br>приоритета)<br>Нет устройств<br>Снате сохрана<br>Снате сохрана, нарушен<br>Снате сохрана, нарушен<br>Под сохраной, нарушен<br>Некогранной, нарушен |
| 1 2 3 4 5 6 7 8 9 10 11 12 13 14 15 16<br>PP 0                           | Пожарное винание<br>Пожар<br>Раздел 3<br>Сурана Снят<br>Состояно гесриа<br>Неиспроисть -                                                                                      |
| Группы исполнительных устройств                                          | Влон +<br>Принуждение -<br>Тресса -                                                                                                    |
| 1 2 3 4 5 6 7 8<br>Bitch, 17 17 17 17 17 17 17                           | Пожавение - Текушее состояние объ-                                                                                                    |
| Подведите курсор ныши к квадрату или кликните по квадрату двойным кликон | екта, на который указы-                                                                                                    |
| рна. Подключен к PP 0, приоор: "PPOIT 2+х антенный", вер.7               | вает курсор мыши.                                                                                                    |

6. В случае если в квадрате, индицирующем состояние глобального раздела №1, имеются неисправности, либо взломы, подведите к нему указатель мыши и нажмите правую кнопку мыши. В ниспадающем меню выберите пункт "Сбросить пожары и неисправности в глобальном разделе № 1".

|                                                                                                    | _ 🗆 ×                                                                                                    |
|----------------------------------------------------------------------------------------------------|----------------------------------------------------------------------------------------------------|
| 1                                                                                                    |                                                                                                    |
| ине   🏌 Качество связи   🥼 Обслуживание системы                                                                                    |                                                                                                    |
| Легенда (по возрастанно<br>приоритета)<br>J 11 12 13 14 15 16<br>Нет устройств<br>Снат с охраны, нарушен<br>Снат с охраны, нарушен |                                                                                                    |
| р. в глабальная разделе N I<br>0 11 12 13 14 15 16<br>Охрана<br>Состояние                                                          |                                                                                                    |
| Неисправность<br>Взлом<br>Принуждение<br>Тревога                                                                                   |                                                                                                    |
|                                                                                                    |                                                                                                    |
|                                                                                                    | И Т Качество связи<br>Качество связи<br>Состузиивание системы<br>И 11 12 13 14 15 16<br>И 11 12 13 14 15 16<br>И 11 12 13 14 15 16<br>Окадиние иникание<br>Окраны, нарушен<br>Покарие иникание<br>Окраны<br>Окраны<br>Покар |

- **7.** Перейдите на вкладку "События" и изучите перечень событий, возникших в **РРОП** после сброса неисправностей.
- **8.** Если события, связанные с неисправностями, либо взломами отсутствуют, можно переходить к следующему пункту, в противном случае следует устранить причины неисправностей, индицирующихся на вкладке "События".

| События 4 4 1<br>Протокол<br>ВКЛЮЧИТЬ ОС<br>Данными | конфигурирование 😡 Состояние 🏋 Качество связи 🗍<br>инен Выбрять весь Использовать | 🖓 Обслуживан | ие системы |                        |                |
|-----------------------------------------------------|-----------------------------------------------------------------------------------|--------------|------------|------------------------|----------------|
|                                                     | Мастронть                                                                         | 165; 16      | 5          |                        |                |
| Время                                               | Событие                                                                           | Home         | Раздел     | Извещ./Польз.          | Тип            |
| 18 ноя 15:04:05                                     | Корпус закрыт                                                                     | 0            | 3          | 3                      | РИГ (Магни,    |
| 18 ноя 15:04:05                                     | Вскрытие корпуса                                                                  | 0            | 3          | 3                      | РИГ (Магни.    |
| 18 HUR 15:04:27                                     | Программирование свойств дочернего устройства                                     | 0            |            | 3                      | С пом. ПК      |
| 18 ноя 15:04:46                                     | Корпус закрыт                                                                     | 0            | 3          | 3                      | РИГ (Магни.    |
| 18 HUR 15:07:24                                     | Отсутствие радиосвязи с дочерним устройством                                      | 0            | 2          | 2                      | Аврора-ДТР     |
| 18 ноя 15:09:42                                     | Сброс пожаров и неисправностей                                                    | 0            | 2          | Польз: 0               | PPOF           |
| 18 HUR 15:09:44                                     | Отсутствие радиосвязи с дочернии устройствои                                      | 0            | 2          | 2                      | Аврора-ДТР     |
| 18 ноя 15:10:24                                     | Удаление дочернего устройства                                                     | 0            |            | 2                      | С пом. ПК      |
| 18 ноя 15:10:35                                     | Программирование расширителя                                                      | 0            |            |                        | C non. TK      |
| 18 ноя 15:10:35                                     | Включение расширителя                                                             | 0            |            |                        | PPOF           |
| 18 HUN 15:11:34                                     | Программирование свойств дочернего устройства                                     | 0            |            | 2                      | С пом. ПК      |
| 18 ноя 15:12:40                                     | Программирование расширителя                                                      | 0            |            |                        | С пом. ПК      |
| 10 ноя 15:12:40                                     | Включение расширителя                                                             | 0            |            | -                      | PPOF           |
| 18 HOR 15:14:03                                     | Постановка под охрану                                                             | 0            | 1          | Польз: 1 (Арендатор 1) | пуп-р (пок.    |
| 10 ноя 15:14:00                                     | Постановка под охрану                                                             | 0            | 3          | Польз: 1 (Арендатор 1) | ПУЛ-Р (Лок.    |
| 18 H09 15:14:03                                     | Постановка под охрану                                                             | 0            | ?          | Польз: 1 (Арендатор 1) | TIVIT-P (JIOK. |
| 10 Hos 15:15:12                                     | Снятие с охраны                                                                   | 0            | 2          | Польз: 1 (Арендатор 1) | DVD.D (Der     |
| 10 HUH 15:15:12                                     | Снятие с охраны                                                                   | U            | 3          | Польз; 1 (Арендатор 1) | DVD-P (JIOK.   |
| TO HOW 13:15:12                                     | Cristine Coxpanol                                                                 | 0            | Т.         | польз. т (Арендатор 1) | TO THE (HOK.   |
|                                                     |                                                                                   |              |            |                        |                |

#### Управление состоянием разделов с помощью ПУЛ-Р

- 1. При отсутствии неисправностей и взломов индикаторы разделов 1-4 в верхней строке индикаторов ПУЛ-Р, после нажатия клавиши (1, 2 или 3) должен мигать только индикатор " и (зелёным цветом). При наличии неисправностей будут мигать номера индикаторов тех разделов, в которых они имеются. Устраните причины неисправностей <sup>1</sup>.
- **2.** Расположите **Икар-Р** рабочей линзой вниз (или уберите его в коробку). Расположите рядом с указательной меткой **РИГ** магнит.

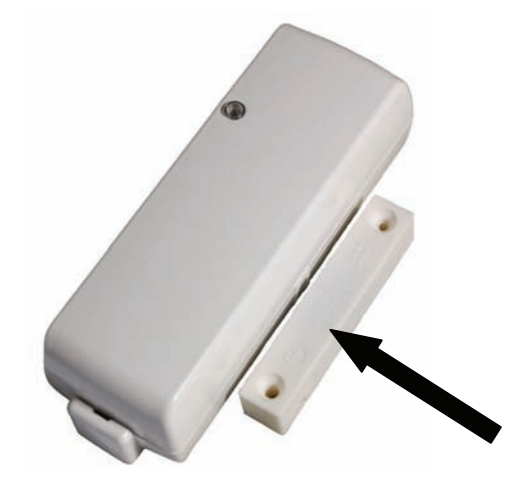

- **3.** По истечении времени около 32 секунд, нажмите клавишу 1, 2 или 3 и убедитесь в отсутствии мигания индикаторов "1"-"4" в верхней строке индикаторов **ПУЛ-Р**.
- 4. Наберите на клавиатуре ПУЛ-Р следующую комбинацию:

| " 🖬 "   | <b>"01</b> " | "1111"      |
|---------|--------------|-------------|
| Клавиша | Пользователь | Код доступа |

5. Убедитесь, что индикаторы "1"-"3", "4" в верхней строке ПУЛ-Р светятся непрерывно.

**6.** Уберите магнит от **РИГ** ("нарушьте" **РИГ**). Убедитесь в появлении прерывистого звукового сигнала, свечения индикатора "Тревога" и прерывистого свечения индикатора "3" на **ПУЛ-Р**.

- **7.** Поверните **Икар-Р** рабочей линзой к себе ("нарушьте" **Икар-Р**). Убедитесь в появлении прерывистого свечения индикатора "1" на **ПУЛ-Р**.
- **8.** Нажмите на **РБУ** кнопку "\*" (вызовите событие "Паника"). Убедитесь в появлении прерывистого свечения индикатора "1" на **ПУЛ-Р**.

<sup>&</sup>lt;sup>1</sup> Для конкретизации типа неисправности, возможно воспользоваться средствами утилиты WirelEx (считать протокол событий **РРОП**).

**9.** Поднесите постоянный магнит<sup>1</sup> к риске на Авроре-ДТР.

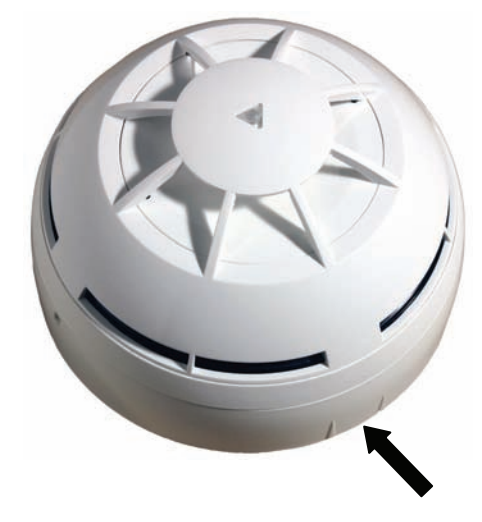

Убедитесь в появлении прерывистого свечения встроенного индикатора Авроры-ДТР.

Убедитесь в появлении прерывистого звукового сигнала, свечения индикатора "Пожар" и прерывистого свечения индикатора "2" на **ПУЛ-Р**.

10. Наберите на клавиатуре ПУЛ-Р следующую комбинацию:

" **1**" "01" "1111"

Команда Пользователь Код доступа

11. Убедитесь, что свечение индикаторов "Пожар", "Тревога", "2" и "1" на ПУЛ-Р прекратилось.

Индикаторы "1" и "3" на **ПУЛ** будут светиться непрерывно либо мигать, в зависимости от текущего состояния **РИГ** и **Икара-Р** соответственно.

- 12. Поочерёдно открывая корпуса извещателей: РИГ, Икара-Р и снимая с базового основания Аврора-ДТР, убедитесь в появлении свечения индикатора "≁", а также в мигании индикаторов "1", "3" и "2" на ПУЛ-Р.
- **13.** Закройте корпуса РИГ и Икара-Р. Установите Аврору-ДТР на базовое основание. Сбросьте текущие неисправности с помощью команды с ПУЛ-Р:

"**О** ""1111" Команда Пользователь Код доступа

#### Управление состоянием разделов с помощью РБУ

**1.** Нажмите и удерживайте нажатой кнопку "●" на **РБУ** до появления свечения, а затем плавного снижения яркости зелёного индикатора.

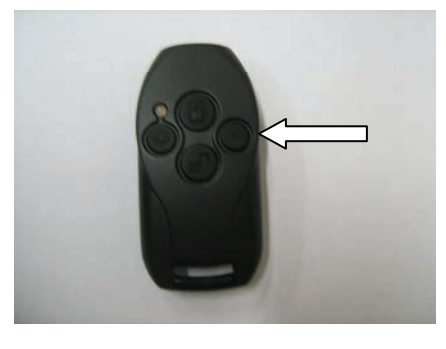

<sup>&</sup>lt;sup>1</sup> Магнит должен быть достаточно мощным, чтобы вызвать срабатывание встроенного геркона в Авроре-ДТР.

Этим действием вы вызовите блокирование кнопок **РБУ**. Находясь в режиме блокирования кнопок, **РБУ** не реагирует на их нажатие  $^{1}$ .

**2.** Для снятия блокирования кнопок нажмите и удерживайте нажатой кнопку "•" 3-4 секунды.

РБУ подтвердит выход из режима блокирования двойной вспышкой зелёного индикатора и двойными звуковыми сигналами.

3. Нажмите кратковременно кнопку "Снять" на РБУ.

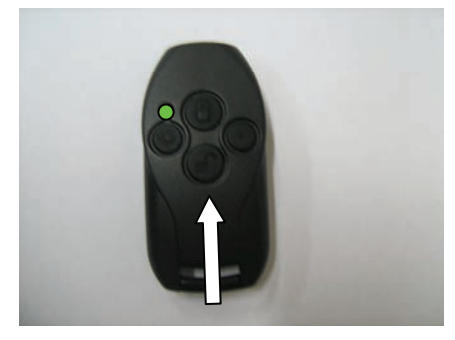

Проконтролируйте возникновение двойной вспышки зелёного индикатора и синхронного двойного звукового сигнала.

Таким свечением и звуковым сигналом РБУ индицирует успешное выполнение команды.

4. Выключите питание РРОП и нажмите на кнопку "Снять" на РБУ повторно.

Проконтролируйте возникновение длинной вспышки красного индикатора и синхронного протяжённого звукового сигнала.

Таким свечением и звуковым сигналом РБУ индицирует ошибку при выполнении команды.

**5.** Включите питание **РРОП** и нажмите кратковременно кнопку "•" на **РБУ**. Убедитесь в индикации успешного выполнения команды.

Этим нажатием вы вызовите запрос состояния разделов 1-16.

По завершении индикации успешного выполнения команды РБУ перейдёт к индикации состояния разделов 1-16 РРОП.

| Состояние разделов 1-16 |                      |                    | Световая   |            |                          |  |
|-------------------------|----------------------|--------------------|------------|------------|--------------------------|--|
| Состояние охраны        | Текущее<br>состояние | Примечание         | Красный    | Зелёный    | Звуковая<br>сигнализация |  |
| Сняты<br>с охраны       | Норма                | Готовы к взятию    | -          | Вспышки    |                          |  |
|                         | Нарушено             | Не готовы к взятию | Вспышки    | _          | _                        |  |
| Под охраной             | Норма                | Взяты              | -          | Непрерывно |                          |  |
|                         | Нарушено             | Тревога            | Непрерывно | _          | "Тревога"                |  |

Индикация состояния разделов выполняется по следующим правилам:

Два простых мнемонических правила для запоминания индикации состояния разделов:

- Красное свечение разделы нарушены.
   Зелёное свечение разделы в норме.
- Прерывистое свечение разделы сняты с охраны. Непрерывное свечение – разделы под охраной.
- **6.** Выполните запрос состояния разделов повторно и убедитесь, что индикатор светится прерывисто зелёным цветом (разделы сняты с охраны и готовы к взятию).

<sup>&</sup>lt;sup>1</sup> Аналогично блокированию клавиш сотовых телефонов.

Если разделы не готовы к взятию, восстановите состояние **РИГ** и **Икара-Р** (поднесите магнит к **РИГ**, а **Икар-Р** уберите в коробку). Подождите около 30 сек, и повторно запросите состояние разделов.

7. Если разделы готовы ко взятию, нажмите кнопку "Взять" на РБУ.

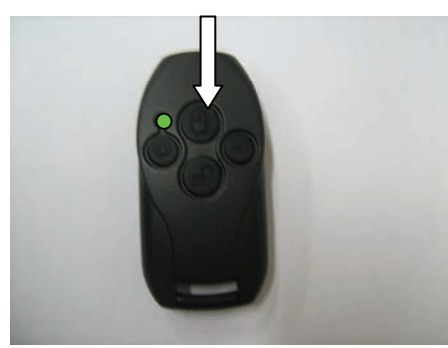

8. Убедитесь в индикации успешного выполнения команды.

Если текущее состояние разделов нарушено, или в списке разделов существуют события взлома (например, открыты корпуса извещателей) **РБУ** индицирует ошибку при выполнении команды<sup>1</sup>.

- **9.** Если разделы были успешно взяты под охрану, запросите состояние разделов повторно и убедитесь в индикации **РБУ** о взятых под охрану разделах <sup>2</sup>.
- 10. Нажмите на РБУ кнопку "\*" (сгенерируйте событие "Паника" в разделе 5).
- 11. Запросите состояние разделов и убедитесь в индикации тревоги на РБУ.
- 12. Снимите разделы с охраны с помощью кратковременного нажатия кнопки "Снять".
- **13.** Для сброса пожарных тревог и неисправностей с помощью **РБУ** используйте "длинное" нажатие кнопки "Снять" <sup>3</sup> ("длинное" нажатие это нажатие кнопки и удерживание её в нажатом состоянии до появления звукового сигнала).

<sup>&</sup>lt;sup>1</sup> Запрет постановки под охрану при наличии в разделе взломов может быть отключен при программировании **РРОП**.

<sup>&</sup>lt;sup>2</sup> Контроль состояния разделов можно также вести с помощью индикации на ПУЛ-Р.

<sup>&</sup>lt;sup>3</sup> Действия, выполняемые при нажатии различных комбинаций кнопок, соответствуют здесь настройкам по умолчанию и могут быть изменены при программировании **РБУ**.

## СТРЕЛЕЦ - Быстрый старт V. Установка РРОП

#### Выбор места для установки

**РРОП** рекомендуется устанавливать на высоте не менее 1,5-2 м от пола. Лучше всего устанавливать **РРОП** у потолка, при этом расстояние от потолка до антенны **РРОП** должно составлять 10-15 см.

Основная антенна **РРОП** должна обязательно находиться в вертикальном положении. Допустимым является крепление **РРОП** антенной вниз<sup>1</sup>.

Настоятельно рекомендуется монтировать **РРОП** по возможности дальше от металлических предметов, металлических дверей, коммуникаций, и др., а также от токоведущих кабелей, проводов, особенно компью-

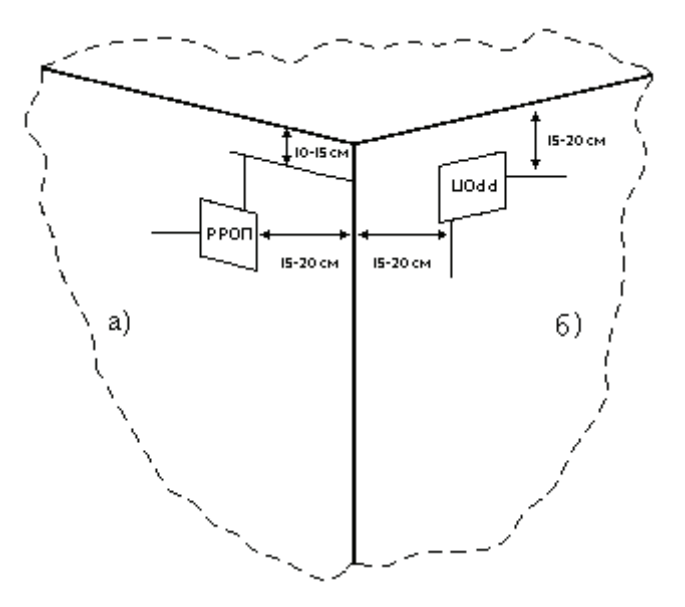

терных, так как в противном случае может значительно снизиться дальность функционирования.

Кроме того, следует избегать установки **РРОП** вблизи различных электронных устройств и компьютерной техники для того, чтобы исключить влияние помех от функционирующих преобразователей напряжения, микропроцес-

соров и пр. на качество радиоприёма.

#### Крепление РРОП

Для крепления РРОП следует:

- 1. Ввернуть в стену шурупы под пазы 1-2.
- 2. Навесить на них РРОП пазами 1-2.
- **3.** Закрепить **РРОП** на стене с помощью шурупов через отверстия 3-4.

#### Подключение РРОП

- **1.** Подключите к **РРОП** источник питания 12 В.
- **2.** Установите перемычку "+АС" на плате РРОП. Перемычка "+АС " находится в комплекте поставки.

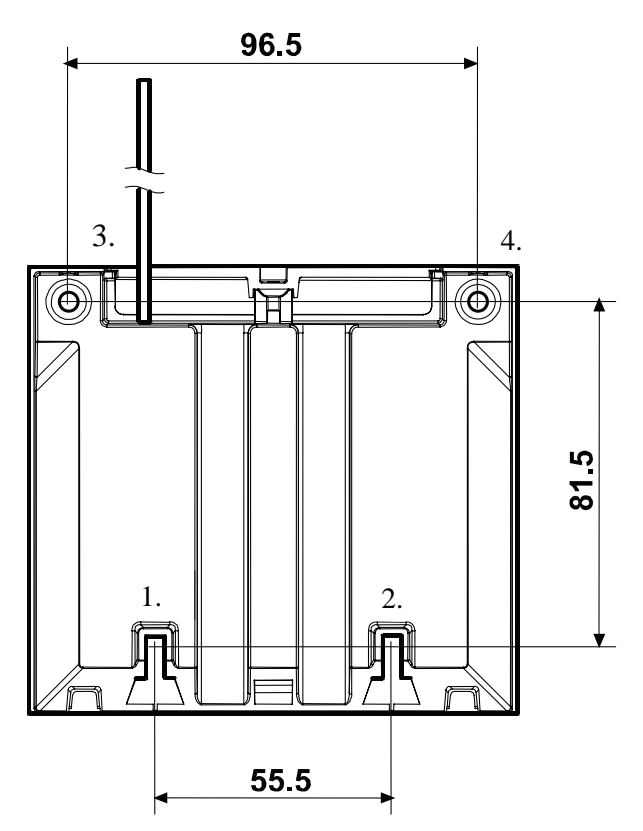

<sup>&</sup>lt;sup>1</sup> При креплении РРОП антенной вниз корпус может быть установлен вплотную к потолку.

#### VI. Контроль качества связи с извещателями

Проведение оценки качества связи позволяет определить степень надёжности функционирования извещателей в предполагаемом месте установки.

Внимание! Перед установкой извещателей настоятельно рекомендуется провести оценку качества связи для каждого извещателя!

Процедура проведения оценки качества связи приведена ниже на примере извещателя **Икар-Р**. Оценка качества связи с остальными извещателями проводится аналогично.

#### Проведение оценки качества связи

- **1.** Включите питание **РРОП**. Убедитесь, что индикатор **РРОП** светится непрерывно<sup>1</sup>.
- **2.** Перед началом проведения оценки **Икар-Р** должен быть включён. Процесс автонастройки должен быть завершён.
- **3.** Откройте крышку **Икара-Р**. Находясь на расстоянии не более 2-3 м от **РРОП**, переведите переключатель "П" на плате **Икара-Р** в положение "ON".
- **4.** По истечении нескольких секунд светодиодный индикатор **Икара-Р** должен перейти в режим кратковременных вспышек.

#### Режим свечения индикатора Икара-Р:

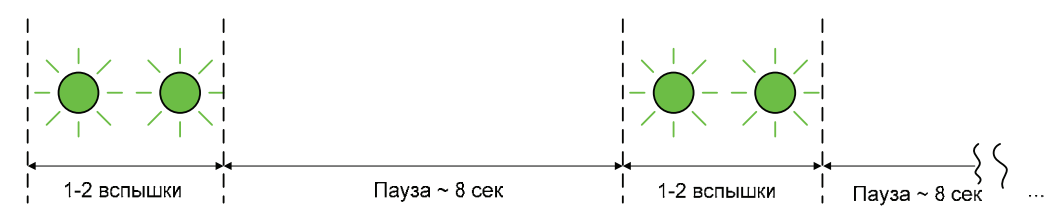

5. Определите качество связи по следующей таблице:

| Режим свечени                          | я                | Оценка каче-<br>ства            | Примечание                                                    |
|----------------------------------------|------------------|---------------------------------|---------------------------------------------------------------|
| Двойные вспышки красного цвета         | <mark>⊗</mark> ⊗ | Неудовлетво-<br>рительно<br>"2" | Связь отсутствует                                             |
| Одинарные вспыш-<br>ки красного цвета  | $\otimes$        | Удовлетвори-<br>тельно<br>"3"   | Энергетический запас связи менее 10 дБ                        |
| Одинарные вспыш-<br>ки зелёного цвета. | $\otimes$        | Хорошо<br>"4"                   | Устойчивая связь с энергети-<br>ческим запасом от 10 до 20 дБ |
| Двойные вспышки<br>зелёного цвета.     | $\otimes$        | Отлично<br>"5"                  | Устойчивая связь с энергети-<br>ческим запасом более 20 дБ    |

- 6. Переместите извещатель на место предполагаемой установки. Определите границы зоны функционирования извещателя по режиму индикации в месте установке.
- **7.** О наличии радиосвязи **Икара-Р** с **РРОП** свидетельствует оценка "Удовлетворительно". Однако для организации устойчивой работы необходимо наличие некоторого энергетического запаса. Поэтому рекомендуемое качество связи в предполагаемом месте установки **Икара-Р** – не ниже оценки "Хорошо".

<sup>&</sup>lt;sup>1</sup> Если индикатор светится короткими двойными вспышками – нажмите на пружину датчика вскрытия РРОП на одну – две секунды.

8. После завершения оценки качества связи, переведите переключатель "П" из положения "ОN" в противоположное ("I").

#### Проведение оценки качества связи с ПК

- 1. Для проведения оценки качества связи с извещателями с помощью ПК подключите РРОП к компьютеру, запустите утилиту WirelEx и выберите номер СОМ-порта в свойствах программы.
- 2. Установите галочку "Включить обмен данными" на вкладке "События" и убедитесь, что в окне статуса связи в нижней части окна имеется надпись "Норма".
- **3.** Перейдите на вкладку "Качество связи". Выделите мышью в окне "Расширители" элемент КР (РРОП 0).

| События         | , Конфигурировани | е 💡 💡 Состояние 🐧 | Качество связ | и 🎼 Обслуживан | ие системы   |        |            |        |
|-----------------|-------------------|-------------------|---------------|----------------|--------------|--------|------------|--------|
| Расширите:      | пи                | Дочерние устр     | юйства        |                | - (          | 1-     | 1-         | 1-     |
| стройство       | Отпр.ур.          | Устройство        | Адрес         | Kayecteo, RSSI | Качество, dB | Оценка | Примечания | Связы  |
| P(PPOH 0)       |                   | икар-Р            | 1             | 23/0           | 35 0B        | 5      |            | 10     |
|                 |                   | аврора-дте        | 2             | 45/0           | 50 dB        | 5      |            | 0"     |
|                 |                   | PEV               | 4             | 46/0           | 69 dB        | 5      |            | 195'19 |
|                 |                   | ПУЛ-Р             | 5             | 23/0           | 35 dB        | 5      |            | 4"     |
|                 |                   |                   |               |                |              |        |            |        |
|                 |                   |                   |               |                |              |        |            |        |
|                 |                   |                   |               |                |              |        |            |        |
|                 |                   |                   |               |                |              |        |            |        |
|                 |                   |                   |               |                |              |        |            |        |
|                 |                   |                   |               |                |              |        |            |        |
|                 |                   |                   |               |                |              |        |            |        |
|                 |                   |                   |               |                |              |        |            |        |
|                 |                   | -                 |               |                |              |        |            |        |
|                 |                   |                   |               |                |              |        |            |        |
|                 |                   |                   |               |                |              |        |            |        |
|                 |                   |                   |               |                |              |        |            |        |
|                 |                   |                   |               |                |              |        |            |        |
|                 | <u>į.</u>         |                   |               |                |              |        |            |        |
| popono, robi    |                   |                   |               |                |              |        |            |        |
| 60 <sub>1</sub> |                   |                   |               |                |              |        |            |        |
| 40              | and an and a      |                   |               |                |              |        |            |        |
| 40              |                   |                   |               |                |              |        |            |        |
| 20              | A                 |                   |               |                |              |        |            |        |
|                 |                   |                   |               |                |              |        |            |        |

**4.** В таблице "Дочерние устройства" в строках напротив каждого из извещателей будут отображаться текущие уровни отношения СИГНАЛ/ШУМ для каждого из извещателей системы.

Отношение СИГНАЛ/ШУМ выражается в условных единицах и в децибелах. Каждому значению СИГНАЛ/ШУМ сопоставляется оценка качества сигнала по пятибалльной шкале.

Рекомендуемое качество связи для всех извещателей – не ниже оценки "Хорошо" ("4").

В столбце "Связь" приведено также время с момента последней связи с каждым извещателем. Разрешение отсчёта времени – 4 секунды.

5. Утилита WirelEx имеет возможность сохранения выборок отношение СИГНАЛ/ШУМ всех извещателей. Для активации этой возможности в окне настроек программы (Главное меню → "Установки" → "Настройки") следует установить галочку "Вести лог-файл RSSI". Здесь же возможно установить период выборки RSSI в секундах.

Объем выборки значений СИГНАЛ/ШУМ по каждому извещателю – 8192 выборки<sup>1</sup>.

6. Для просмотра сохранённой выборки дважды щелкните левой кнопкой мыши по строке с номером извещателя. При этом откроется окно "История качества связи".

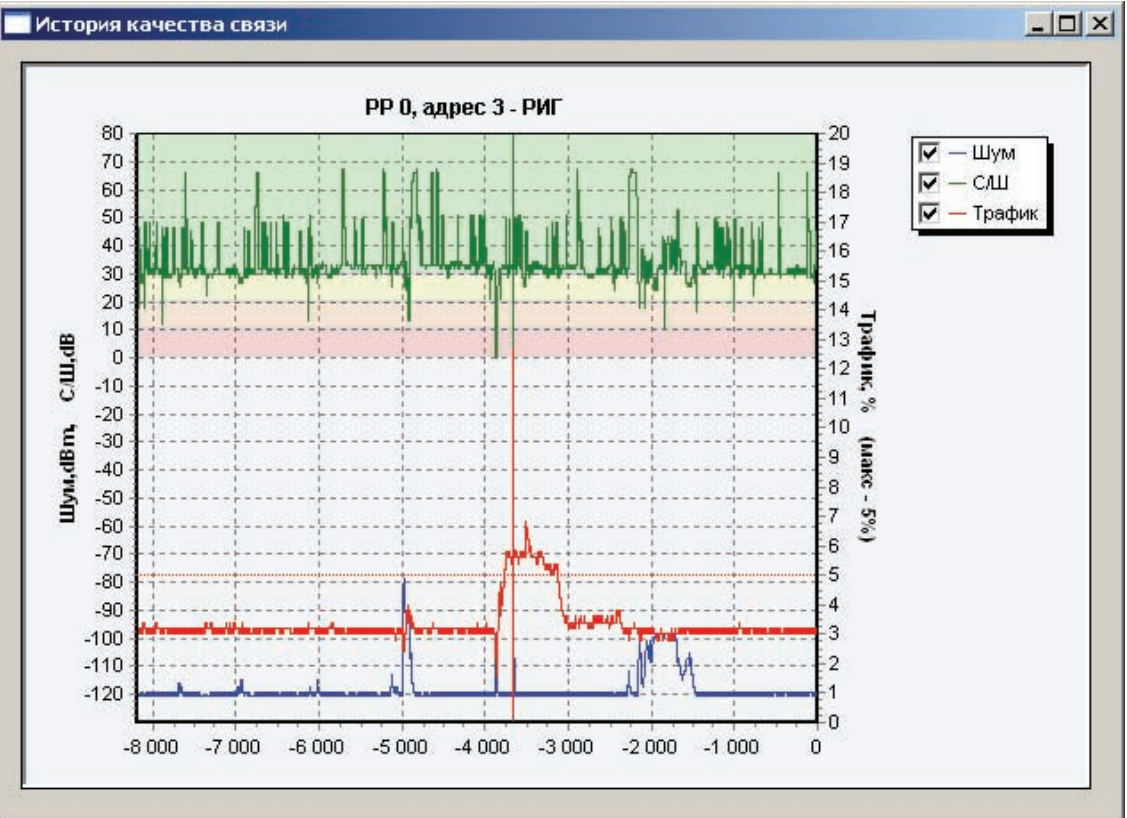

В окне зелёным цветом построен график отношения СИГНАЛ/ШУМ в течение интервала выборки.

Шкала возможных значений СИГНАЛ/ШУМ разбита на полосы. Каждая полоса имеет свой цвет и соответствует оценке по пятибалльной шкале.

| Цвет полосы |  | Оценка качества              | Примечание                                                    |  |  |
|-------------|--|------------------------------|---------------------------------------------------------------|--|--|
| Красный     |  | "Неудовлетворительно"<br>"2" | Связь отсутствует, либо очень слабая                          |  |  |
| Оранжевый   |  | "Удовлетворительно"<br>"3"   | Энергетический запас связи менее 10 дБ                        |  |  |
| Жёлтый      |  | "Хорошо"<br>"4"              | Устойчивая связь с энергетическим запа-<br>сом от 10 до 20 дБ |  |  |
| Зелёный     |  | "Отлично"<br>"5"             | Устойчивая связь с энергетическим запа-<br>сом более 20 дБ    |  |  |

### VII. Контроль зоны обнаружения/срабатывания

#### Контроль зоны срабатывания РИГ

- 1. Для перевода **РИГ** в режим контроля зоны срабатывания следует установить основную батарею в держатель, удерживая при этом датчик вскрытия нажатым.
- 2. В режиме контроля зоны срабатывания **РИГ** отображает состояние своего геркона с помощью встроенного индикатора.

При разомкнутом герконе индикатор выключен, при замкнутом – включен.

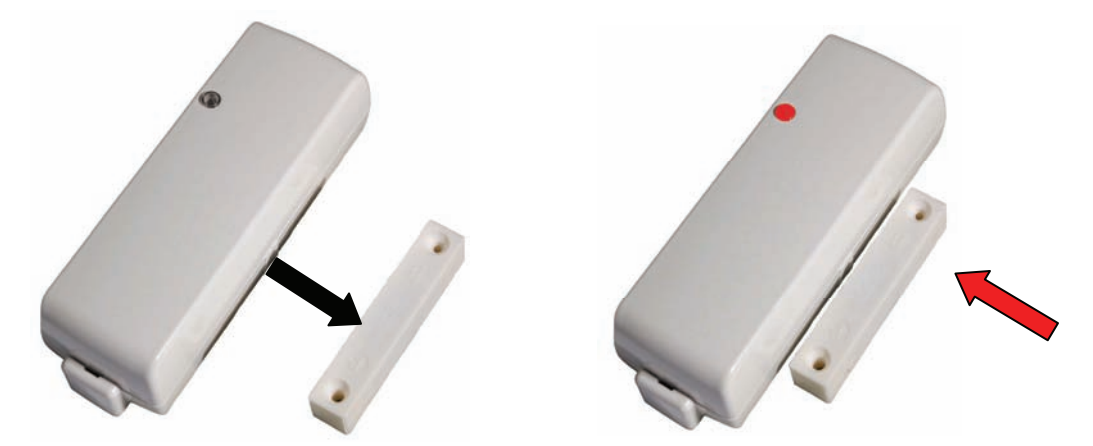

3. **РИГ** находится в режиме контроля зоны срабатывания около 5 минут, после этого возвращается в дежурный режим.

#### Контроль зоны обнаружения Икара-Р

- 1. Для перевода **Икара-Р** в режим контроля зоны обнаружения следует открыть крышку, установить основную батарею в держатель, удерживая при этом датчик вскрытия нажатым.
- 2. После перевода **Икара-Р** в режим контроля зоны обнаружения закрыть крышку. В режиме контроля зоны обнаружения **Икар-Р** отображает состояние своего канала обнаружения с помощью встроенного индикатора.
- 3. При возникновении тревоги индикатор кратковременно светится.
- 4. Икар-Р находится в режиме контроля зоны обнаружения около 5 минут, после этого возвращается в дежурный режим.

## **VIII.** Контактная информация

#### ЗАО «Аргус-Спектр»

Санкт-Петербург, 197342,ул. Сердобольская, 65А Тел./факс: (812) 492-58-29 (гарантийное и постгарантийное обслуживание), Тел./факс: (812) 703-75-00, 703-75-01 (офис), Тел./факс: (812) 703-75-05 (отдел продаж), Тел.: (812) 703-75-11 (техническая поддержка)

E-mail: mail@argus-spectr.ru (офис)

<u>asupport@argus-spectr.ru</u> (техническая поддержка) <u>http://www.argus-spectr.ru</u>